## **Instructions to Schedule a Group Advising Session**

## on MavConnect for Allied Health Majors

- 1. Go to https://mankato.mnsu.edu/
- 2. Scroll down and click on Current Students

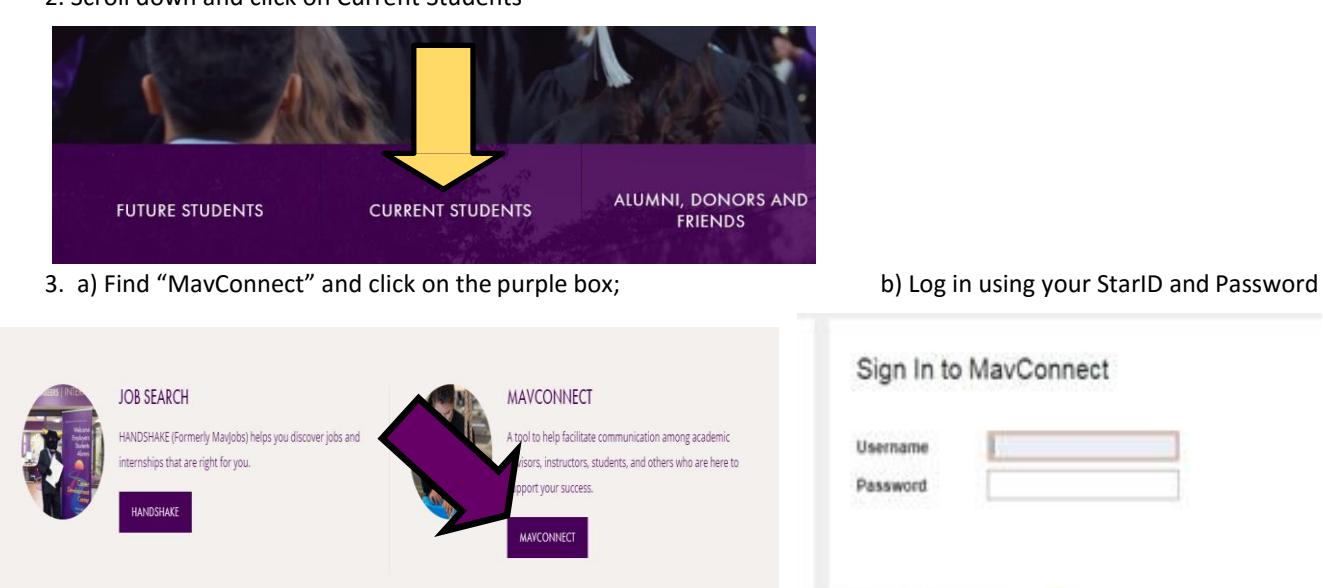

4. Your default page should be "My Success Network" (if it isn't, you can go to the top left lines on your page to find that option); scroll down and click on "Show Other Services." Look for the College of Allied Health & Nursing—click on the

Login Forgot password

| name.                                                                                                    |                                                                                                    |                                      |  |
|----------------------------------------------------------------------------------------------------|----------------------------------------------------------------------------------------------------|--------------------------------------|--|
|                                                                                                    | CALL                                                                                                    | CALL                                 |  |
| Search services and people                                                                                                    |                                                                                                    |                                      |  |
| How can we help?                                                                                                    | Engineera anti-                                                                                                    | - All Andrews                        |  |
| Your Connections                                                                                                    | Center for Innovation &                                                                                                    | College of Allied Health and Nursing |  |
| Joye Bond<br>Instructor                                                                                                    | Entrepreneuership<br>Center for Innovation & Entrepreneurship provides<br>assistance to students wanting to start a new organization                                      | Advising Office                      |  |
| Lizbeth Kliewer<br>Instructor                                                                                                    | (for profit or not-for-profit) or that have an innovation they<br>want to work on. Need a quiet place to work with MavNet, a<br>printer and coffee machine? The Center is |                                      |  |
| Amy Scheuermann<br>Instructor                                                                                                    |                                                                                                    |                                      |  |
| Your Services                                                                                                    |                                                                                                    |                                      |  |
| 2 consum                                                                                                    | CALL                                                                                                    | SCHEDULE CALL                        |  |
| Center for Academic Success                                                                                                    |                                                                                                    |                                      |  |
| The Center for Academic Success is for any student who<br>wishes to improve his or her grades and understanding in a<br>course. Most students need a little help somewhere along<br>the way. It may only be with one chapter in physics, or a<br>research paper for history that is difficult to |                                                                                                    |                                      |  |
|                                                                                                    | Continue on to Page                                                                                                    | 2 of Instructions                    |  |
| CALL                                                                                                    |                                                                                                    |                                      |  |
| SHOW OTHER SERVICES                                                                                                    |                                                                                                    | ~                                    |  |

5. Then find "Katie Hodgden" (the group advising sessions can only be located from Katie's calendar). Click on the three dots next to her name and select "schedule."

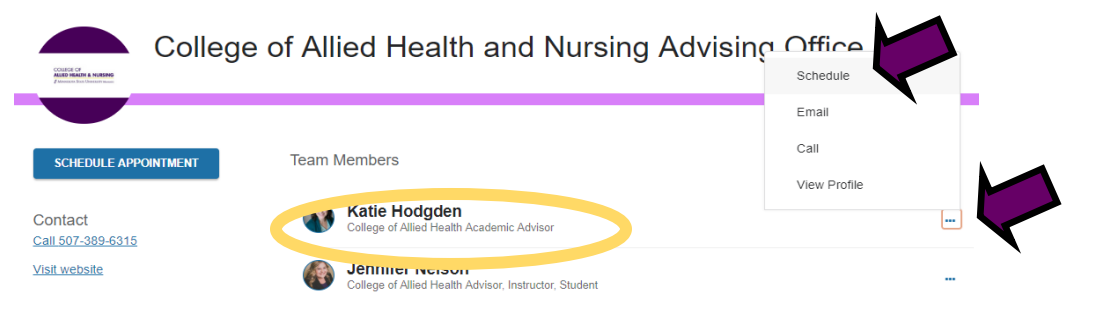

6. Click on Advising or the drop down arrow to see the options, select "Registration/Class Schedule," then hit continue

| What do you need help with?       |     |
|-----------------------------------|-----|
| Advising                          | , v |
|                                   |     |
| Major advising/admission to major |     |
| Registration / Class Schedule     |     |
| Suspension/Reinstatement          |     |

7. Search for the dates/times listed in the e-mail using the calendar feature, make sure to click "group sessions only" in the drop down menu to the right of the calendar. —-Group Advising Sessions have people icons in the schedule slot. Select the date and click continue.

| What day and time works for you? |      |                            |    |               |    |      | r yoı  | ı?         |                                                                     |          |
|----------------------------------|------|----------------------------|----|---------------|----|------|--------|------------|---------------------------------------------------------------------|----------|
| 10-                              | 02-2 | 2019                       | )  | $\rightarrow$ |    | 10-2 | 23-201 | Show<br>19 | W: Group sessions only                                              |          |
|                                  |      |                            |    |               |    |      |        | T          | Thursday, October 17 11 av                                          | ailable  |
| <                                |      | October 2019 $\rightarrow$ |    |               |    |      |        |            |                                                                     |          |
| 5                                | iu   | Мо                         | Tu | Tu We Th Fr S |    |      | Sa     | ۲          | <ul> <li>3:00 pm - 4:00 pr</li> <li>4:00 pr</li> <li>60m</li> </ul> |          |
|                                  |      |                            | 1  | 2             | 3  | 4    | 5      |            | Highland Center 2010                                                |          |
|                                  | 3    | 7                          | 8  | 9             | 10 | 11   | 12     | Fr         | Friday, October 18 11 av                                            | vailable |
| 1                                | 3    | 14                         | 15 | 16            | 17 | 18   | 19     |            |                                                                     |          |
| 5                                | 0    | 21                         | 22 | 23            | 24 | 25   | 26     |            | ■ 2:30 pm - 3:30 pm 👫 60m                                           |          |
|                                  | -    |                            |    |               |    | 20   | 20     |            | Highland Center 2010                                                |          |
| 2                                | 1    | 28                         | 29 | 30            | 31 |      |        | Т          | luesday, October 22 3 av                                            | ailable  |
|                                  |      |                            |    |               |    |      |        |            |                                                                     |          |
|                                  |      |                            |    |               |    |      |        | 0          | 12:30 pm - 1:30 pm ♣ 60m Highland Center 2010                       |          |
|                                  |      |                            |    |               |    |      |        |            |                                                                     |          |
|                                  |      |                            |    |               |    |      |        |            |                                                                     |          |
|                                  |      |                            |    |               |    |      |        |            |                                                                     |          |
| BACK                             |      |                            |    |               |    |      |        |            | CONT                                                                | INUE     |

**Continue on to Page 3 of Instructions** 

8. Confirm information, feel free to put your current declared major(s) of interest or leave blank (we will plan according to whatever major is listed in our system) and click confirm.

|     | Does this look correct?                                                                                                    |                                                                                                    |      |
|-----|----------------------------------------------------------------------------------------------------|----------------------------------------------------------------------------------------------------|------|
|     | Date and Time<br>Thursday, October 17<br>3:00 pm – 4:00 pm                                                                                                    | Reason for Visit<br>Registration / Class Schedule Change<br>Course                                 |      |
|     | Highland Center 2010<br>For Group Advising Sessions Only<br>Meeting Instructions<br>It is important that you arrive to the group advising session on time. Also please note that we request you<br>attend a group advising session first. After your session, if you have additional questions, you may then<br>schedule an individual appointment at that time with Shirley, Katle, or Jennifer. Please do not schedule an<br>individual appointment prior to attending a group advising session. "If you are on academic warning or<br>academic probation, please plan on attending an individual appointment instead with the appropriate advisor<br>contact our college advising office If you have questions on who you need to meet with: 507-389-6315.** | Add a course If you want, tell us a little bit about what's going on so we can help Dental Hygiene |      |
| BAG | ж                                                                                                    | CONF                                                                                               | FIRM |

9. You should then receive a confirmation message. Seats are limited. Please contact our office if you have any questions or need further assistance: 507-389-6315.

| ٢ | I look forward to seeing you!                                                                                                    |                                                   |  |  |  |  |  |  |
|---|----------------------------------------------------------------------------------------------------|---------------------------------------------------|--|--|--|--|--|--|
|   | Katie Hodgden<br>College of Allied Health Academic Advisor                                                                                                    |                                                   |  |  |  |  |  |  |
|   | Date and Time<br>Thursday, October 17<br>3:00 pm - 4:00 pm                                                                                                    | Reason for Visit<br>Registration / Class Schedule |  |  |  |  |  |  |
|   | ere fan 'ne fan                                                                                                    | Make a change to this appointment                 |  |  |  |  |  |  |
|   | Location<br>Highland Center 2010<br>For Group Advising Sessions Only                                                                                                    | Return to the main Services page                  |  |  |  |  |  |  |
|   | Meeting Instructions<br>It is important that you arrive to the group advising session on time. Also please note that we request you<br>attend a group advising session first. After your session, if you have additional questions, you may then<br>schedule an individual appointment at that time with Shirley, Katle, or Jennifer. Please do not schedule an<br>individual appointment prior to attending a group advising session. **If you are on academic warning or<br>academic probation, please plan on attending an individual appointment instead with the appropriate advisor<br>contact our college advising office if you have questions on who you need to meet with: 507-389-6315.**<br>Student Note<br>Dental Hygiene<br>Appointment confi | Wew all upcoming appointments                     |  |  |  |  |  |  |
|   |                                                                                                    |                                                   |  |  |  |  |  |  |